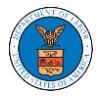

## WHAT ARE THE COMPONENTS IN ARB - APPEAL DETAILS PAGE?

1. Click on the ARB tile from the main dashboard.

Dashboard

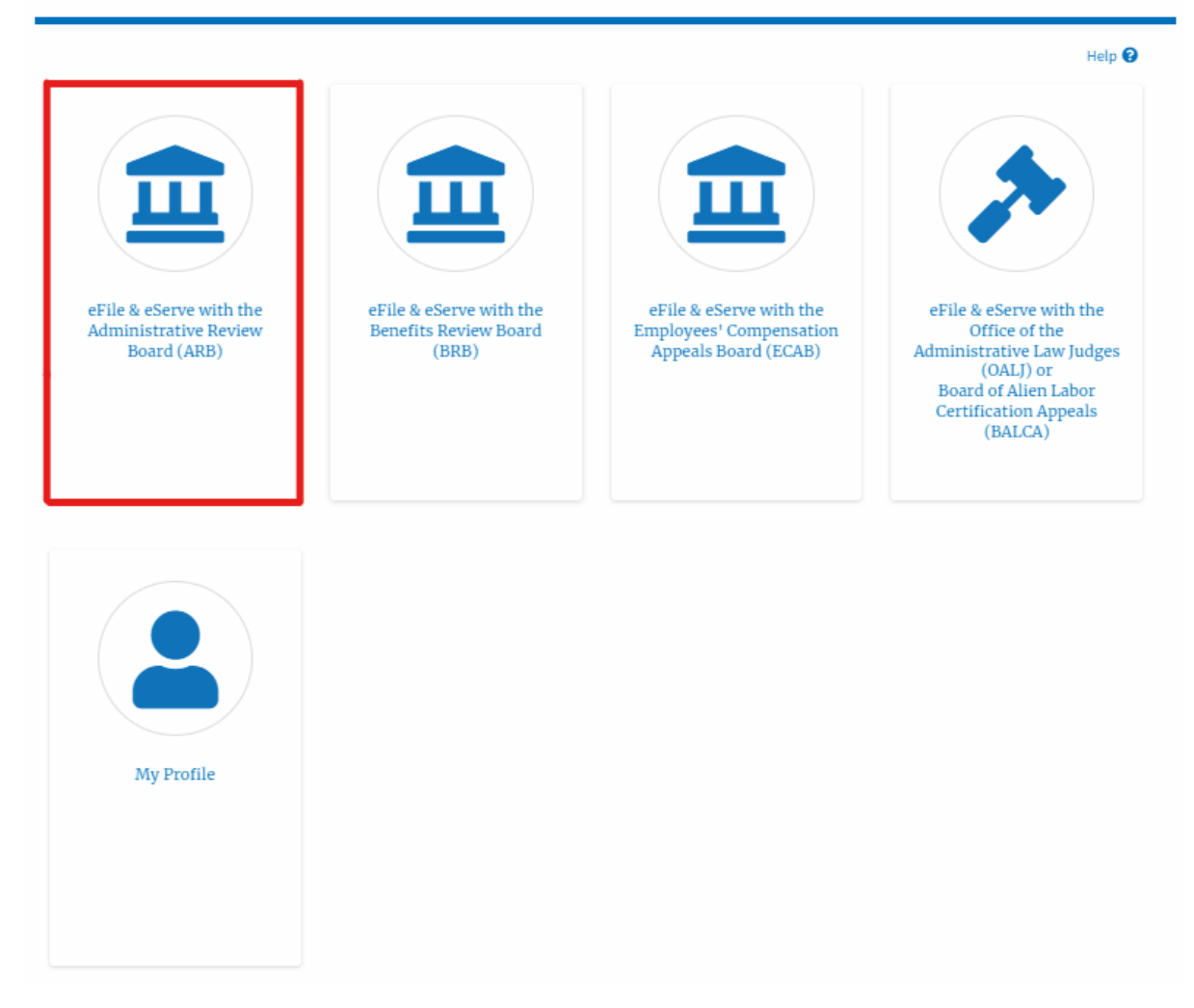

 In the ARB Dashboard, click on the approved <Docket Number> link in the My Access Requests or New Appeals table. The user is navigated to the appeal details page.

| ARB Dashbo               | oard                   |                         |                               |                                 |                                   |                        |             |
|--------------------------|------------------------|-------------------------|-------------------------------|---------------------------------|-----------------------------------|------------------------|-------------|
| File a New Appeal - A    | IRB Request Acc        | ess to Appeals          |                               |                                 |                                   |                        | Help 😧      |
| Access Reque             | ests                   | access to Click on the  | docket number link to view ca | se status, access filines and s | ervines and to submit new filines |                        |             |
| The following are the it | se of appeals you have | access to: click of the | oocket namber link to view ca | ae autos, occesa minga uno a    | ernigs and to submit new mings.   | Showing 1 of 1 records | View More 🕀 |
| Docket Number            | Claimant Name          | Employer Name           | eFile Number                  | Case Type                       | Status                            | Last Updated On        | Details     |
| ARB-2023-0010            |                        |                         | ARB-2207-0023007667           | DBA - Davis Bacon Act           | Submission Accepted as a Filing   | 07/06/2022 - 02:26 EST | View        |
| * All times displayed in | US Eastern Timezone    |                         |                               |                                 |                                   |                        |             |

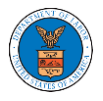

3. The user will be directed to the appeal details page.

| Summary                                                                                                    |                                                                                                    |                                                                                                    |                                                                 |                        |        |                                           |                                                                                                    |                                                                                                    |
|----------------------------------------------------------------------------------------------------|----------------------------------------------------------------------------------------------------|----------------------------------------------------------------------------------------------------|-----------------------------------------------------------------|------------------------|--------|-------------------------------------------|----------------------------------------------------------------------------------------------------|----------------------------------------------------------------------------------------------------|
| allia Casa Nomber                                                                                                    | FFS-4RR-2203-214348                                                                                                    |                                                                                                    |                                                                 |                        |        |                                           |                                                                                                    |                                                                                                    |
| Docket Number                                                                                                    | ARB-2023-0010                                                                                                    |                                                                                                    |                                                                 |                        |        |                                           |                                                                                                    |                                                                                                    |
| Board                                                                                                    | ARB                                                                                                    |                                                                                                    |                                                                 |                        |        |                                           |                                                                                                    |                                                                                                    |
| Case Type                                                                                                    | BLA                                                                                                    |                                                                                                    |                                                                 |                        |        |                                           |                                                                                                    |                                                                                                    |
| ClaimantName                                                                                                    |                                                                                                    |                                                                                                    |                                                                 |                        |        |                                           |                                                                                                    |                                                                                                    |
| Employer Name                                                                                                    |                                                                                                    |                                                                                                    |                                                                 |                        |        |                                           |                                                                                                    |                                                                                                    |
| Appeal Date                                                                                                    | 03/30/2022                                                                                                    |                                                                                                    |                                                                 |                        |        |                                           |                                                                                                    |                                                                                                    |
| Decision Date                                                                                                    |                                                                                                    |                                                                                                    |                                                                 |                        |        |                                           |                                                                                                    |                                                                                                    |
| proSe                                                                                                    | FALSE                                                                                                    |                                                                                                    |                                                                 |                        |        |                                           |                                                                                                    |                                                                                                    |
| Case Statu                                                                                                    | IS Details Refrest                                                                                                    | Action                                                                                                    | n Name                                                          |                        |        | Event Date *                              |                                                                                                    |                                                                                                    |
|                                                                                                    |                                                                                                    |                                                                                                    |                                                                 |                        |        |                                           |                                                                                                    |                                                                                                    |
| There are no sta                                                                                                    | tuses to show.                                                                                                    |                                                                                                    |                                                                 |                        |        |                                           |                                                                                                    |                                                                                                    |
| All times displaye                                                                                                    | ed in US Eastern Timezone                                                                                                    |                                                                                                    |                                                                 |                        |        |                                           |                                                                                                    |                                                                                                    |
| Filings<br>Filing Category                                                                                                    | Filing Type                                                                                                    | arila Musekaa                                                                                                    | elle di Barrana ta                                              | Filed By               | Status | Submitted On                              | Last Update                                                                                                    | d On D                                                                                                    |
|                                                                                                    |                                                                                                    | erite Number                                                                                                    | Filed Documents                                                 | Price by               |        |                                           |                                                                                                    |                                                                                                    |
| No documents h<br>All times displaye                                                                                                    | ave been filed to this appeal                                                                                                    |                                                                                                    | Filed Documents                                                 | Filed by               |        |                                           |                                                                                                    |                                                                                                    |
| No documents h<br>All times displaye                                                                                                    | nave been filed to this appeal<br>ed in US Eastern Timezone<br>ts Served by ARE                                                                                                    | erke number                                                                                                    | Filed Documents                                                 | Filed by               |        |                                           |                                                                                                    |                                                                                                    |
| No documents h<br>All times displaye<br>Document<br>eFile Number                                                                                                    | ave been filed to this appeal<br>ed in US Eastern Timezone<br>Its Served by ARE<br>File Name                                                                                                    | Description                                                                                                    | File Type                                                       | Issued On              | Serve  | d On                                      | Accessed On                                                                                                    | Notified On                                                                                                |
| No documents h<br>All times displaye<br>Document<br>eFile Number<br>No documents h                                                                                                    | ave been filed to this appeal<br>ed in US Eastern Timezone<br>ts Served by ARE<br>File Name                                                                                                    | Description                                                                                                    | File Type                                                       | Issued On              | Serve  | d On                                      | Accessed On                                                                                                    | Notified On                                                                                                |
| No documents h<br>All times displays<br>Document<br>eFile Number<br>No documents h<br>All times displays                                                                                                 | ave been filed to this appeal<br>ed in US Eastern Timezone<br><b>ES Served by ARE</b><br>File Name<br>have been served to this appe<br>ed in US Eastern Timezone                                                                                                    | Description                                                                                                    | File Type                                                       | Issued On              | Serve  | d On                                      | Accessed On                                                                                                    | Notified On                                                                                                |
| No documents h<br>All times displays<br>Document<br>eFile Number<br>No documents h<br>All times displays<br>Parties with<br>The table shows al                                                           | ave been filed to this appeal<br>ed in US Eastern Timezone<br>ES Served by ARE<br>File Name<br>have been served to this appe<br>ed in US Eastern Timezone<br>th Access<br>II the parties in the appeal wi                                                                                                    | Description al.                                                                                                    | File Type                                                       | Issued On              | Serve  | d On                                      | Accessed On<br>Showing 2 c                                                                                     | Notified On                                                                                                |
| No documents h<br>All times displays<br>Document<br>eFile Number<br>No documents h<br>' All times displays<br>Parties will<br>The table shows al<br>Name                                                 | ave been filed to this appeal<br>ed in US Eastern Timezone<br>ts Served by ARE<br>File Name<br>have been served to this appe<br>ed in US Eastern Timezone<br>th Access<br>II the parties in the appeal wi                                                                                                    | Description al.                                                                                                    | File Type                                                       | Issued On              | Serve  | d On<br>User Type                         | Accessed On<br>Showing 2 of<br>Organization                                                                    | Notified On                                                                                                |
| No documents h All times displays Document eFile Number No documents h All times displays Parties will the table shows al Name Claire Cooper                                                             | ave been filed to this appeal<br>ed in US Eastern Timezone<br>ts Served by ARE<br>File Name<br>have been served to this appo<br>ed in US Eastern Timezone<br>th Access<br>Il the parties in the appeal wi<br>Address<br>201010 NE, Cincinna                                                                                                    | Description al.  In have access to this appendix                                                                                  | File Uocuments File Type cal 201                                | Issued On              | Serve  | d On<br>User Type<br>eFiler               | Accessed On<br>Showing 2 of<br>Organization<br>People's Law Firm,                                              | Notified On<br>If 2 records View                                                                           |
| No documents h<br>All times displaye<br>Document<br>eFile Number<br>No documents h<br>'All times displaye<br>Parties will<br>the table shows al                                                          | ave been filed to this appeal<br>ed in US Eastern Timezone<br>ts Served by ARE<br>File Name<br>save been served to this appe<br>ed in US Eastern Timezone<br>th Access<br>II the parties in the appeal wi                                                                                                    | Description<br>al.                                                                                                    | File Type                                                       | Issued On              | Serve  | d On                                      | Accessed On<br>Showing 2 c                                                                                     | Notified (                                                                                                 |
| No documents h All times displays COCUMENT CFILe Number No documents h All times displays Parties will The table shows al Name Claire Cooper Jacob McGrath                                               | ave been filed to this appeal<br>ed in US Eastern Timezone<br>ts Served by ARE<br>File Name<br>have been served to this appe<br>ed in US Eastern Timezone<br>th Access<br>II the parties in the appeal wi<br>Address<br>20100 NE, Cincinna<br>300 K Street N. W.Su                                                                                                    | Description<br>al.<br>ti, United States, Ohio, 452<br>te 600 N, Washington, Uni                                                   | File Type cal cal ted States, District of Colum                 | Issued On<br>Issued On | Serve  | d On User Type eFiler Individual          | Accessed On Showing 2 of Organization People's Law Firm,                                                       | Notified On<br>f 2 records Vie<br>644004 NE.444 ST                                                         |
| No documents h All times displays Comment  Provide the Number No documents h All times displays Parties wil Name Claire Cooper Jacob McGrath                                                             | ave been filed to this appeal<br>ed in US Eastern Timezone<br>ts Served by ARE<br>File Name<br>have been served to this appe<br>ed in US Eastern Timezone<br>th Access<br>II the parties in the appeal with<br>Address<br>101010 NE, Cincinna<br>300 K Street N. W.Su                                                                                                    | Description<br>al.<br>ti, United States, Ohio, 452<br>te 600 N, Washington, Uni                                                   | File Type File Type cal cal cal ited States, District of Colum  | Issued On<br>Issued On | Serve  | d On<br>User Type<br>eFiler<br>Individual | Accessed On Showing 2 of Organization People's Law Firm,                                                       | Notified On<br>If 2 records View                                                                           |
| No documents h All times displays COCUMENT CFILe Number No documents h All times displays Parties will The table shows al Name Claire Cooper Jacob McGrath Parties on The table lists all th             | Address Address Addres | Description al.      ti, United States, Ohio, 452 te 600 N, Washington, Uni                                                       | File Type cal cal ited States, District of Colum                | Issued On              | Serve  | d On<br>User Type<br>eFiler<br>Individual | Accessed On  Accessed On  Showing 2 of People's Law Firm, Showing 2 of                                         | Notified On           f 2 records         Yies           444004 NE.444 ST         f 2 records         Yies |
| No documents h All times displays Comment File Number No documents h All times displays Parties will The table shows al Claire Cooper Jacob McGrath Parties on The table lists all tl Name               | Address                                                                                                    | Description<br>al.<br>to have access to this appo                                                                                 | File Upcuments File Type cal cal ited States, District of Colum | Issued On<br>Issued On | Serve  | d On User Type eFiler Individual          | Accessed On Showing 2 of Organization People's Law Firm, Showing 2 of Showing 2 of Role in t                   | Notified On<br>of 2 records Week<br>e44004 NE.444 ST<br>of 2 records Week<br>the Case                      |
| No documents h All times displays Cocument File Number No documents h All times displays Parties will Fibe table shows al Claire Cooper Jacob McGrath Parties on Fibe table lists all ti Name Reekz Nair | Address Address Addres Addres  | Contraction      Description      al.      ti, United States, Ohio, 452      te 600 N, Washington, Uni      cinnati, US OH, 45201 | File Type cal cal ited States, District of Colum                | Issued On<br>Issued On | Serve  | d On<br>User Type<br>eFiler<br>Individual | Accessed On  Accessed On  Showing 2 of  Organization People's Law Firm,  Poople's Law Firm,  Role in t  Compla | Notified On f 2 records View 444004 NE,444 ST f 2 records View the Case inant                              |

4. The appeal details page includes a summary section that gives a summary of the appeal details.

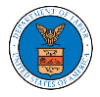

# **Appeal Details**

# Summary

| eFile Case Number   | EFS-ARB-2203-214348 |  |  |  |  |  |
|---------------------|---------------------|--|--|--|--|--|
| Docket Number       | ARB-2023-0010       |  |  |  |  |  |
| Board               | ARB                 |  |  |  |  |  |
| Case Type           | BLA                 |  |  |  |  |  |
| Claimant Name       |                     |  |  |  |  |  |
| Employer Name       |                     |  |  |  |  |  |
| Appeal Date         | 03/30/2022          |  |  |  |  |  |
| Decision Date       |                     |  |  |  |  |  |
| proSe               | FALSE               |  |  |  |  |  |
|                     |                     |  |  |  |  |  |
| Submit a New Filing |                     |  |  |  |  |  |

- 5. The appeal details page includes the button **Submit a New Filing**.
  - a. 'Submit a New Filing' button is to bring up the form to submit a new filing related to the appeal.

## **Appeal Details**

## Summary

| eFile Case Number | EFS-ARB-2203-214348 |
|-------------------|---------------------|
| Docket Number     | ARB-2023-0010       |
| Board             | ARB                 |
| Case Type         | BLA                 |
| Claimant Name     |                     |
| Employer Name     |                     |
| Appeal Date       | 03/30/2022          |
| Decision Date     |                     |
| nroSe             | FALSE               |

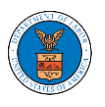

- The appeal details page includes tables Case Status Details, Filings,
   Documents Served by ARB, Parties with Access, and Parties in this Appeal
  - a. **Case Status Details** table shows the various events that have happened to the case since it was docketed
  - b. The **Filings** table lists all the filings that have been submitted to the appeal.
  - c. **Documents Served by ARB** table lists all the serving issued by the ARB on the appeal.
  - d. **Parties with Access** table lists all the parties that have access to this appeal.
  - e. **Parties on Appeal** table list all the parties that are added to the appeal.

| Case Status Details Refresh 🤧                                                                                   |                                                                                                    |                          |                 |           |        |              |                          |              |  |
|----------------------------------------------------------------------------------------------------|----------------------------------------------------------------------------------------------------|--------------------------|-----------------|-----------|--------|--------------|--------------------------|--------------|--|
| Entry Type                                                                                                    | Type Action Name Event Da                                                                                |                          |                 |           |        |              |                          |              |  |
| There are no statuses t                                                                                         | There are no statuses to show.                                                                           |                          |                 |           |        |              |                          |              |  |
| * All times displayed in US Eastern Timezone                                                                    |                                                                                                    |                          |                 |           |        |              |                          |              |  |
| Filings                                                                                                    | Filings                                                                                                  |                          |                 |           |        |              |                          |              |  |
| Filing Category                                                                                                 | Filing Type                                                                                              | eFile Number             | Filed Documents | Filed By  | Status | Submitted On | Last Updated On          | Details      |  |
| No documents have be                                                                                            | een filed to this appeal.                                                                                |                          |                 |           |        |              |                          |              |  |
| * All times displayed in U                                                                                      | IS Eastern Timezone                                                                                      |                          |                 |           |        |              |                          |              |  |
| Documents Served by ARB                                                                                         |                                                                                                    |                          |                 |           |        |              |                          |              |  |
| eFile Number                                                                                                    | File Name                                                                                                | Description              | File Type       | Issued On | Served | i On         | Accessed On              | Notified On  |  |
| No documents have be                                                                                            | een served to this appeal.                                                                               |                          |                 |           |        |              |                          |              |  |
| * All times displayed in U                                                                                      | ? All times displayed in US Eastern Timezone                                                             |                          |                 |           |        |              |                          |              |  |
| Parties with Access                                                                                             |                                                                                                    |                          |                 |           |        |              |                          |              |  |
| The table shows all the parties in the appeal who have access to this appeal Showing 2 of 2 records View More 🕈 |                                                                                                    |                          |                 |           |        |              |                          |              |  |
| Name                                                                                                    | Address                                                                                                  |                          |                 |           |        | User Type    | Organization             |              |  |
| Claire Cooper                                                                                                   | 101010 NE, Cincinnati, I                                                                                 | Jnited States, Ohio, 452 | 01              |           |        | eFiler       | People's Law Firm, 44400 | 04 NE.444 ST |  |
| Jacob McGrath                                                                                                   | McGrath 300 K Street N. W.Suite 600-N, Washington, United States, District of Columbia, 20001 Individual |                          |                 |           |        |              |                          |              |  |

#### Parties on Appeal

The table lists all the parties on this appeal.

|            | Si                                  | howing 2 of 2 records | View More 🕈 |
|------------|-------------------------------------|-----------------------|-------------|
| Name       | Address                             | Role in the Case      |             |
| Keekz Nair | 101010 NE, Cincinnati, US-OH, 45201 | Complainant           |             |